# **SciencesPo**

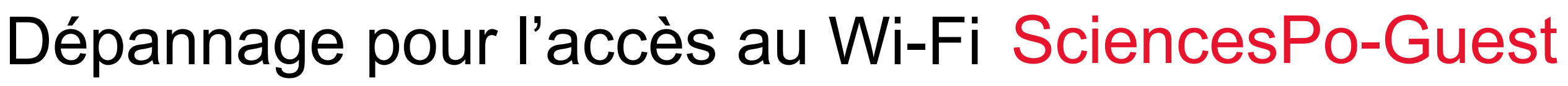

Assurez-vous que le Wi-Fi est activé sur votre appareil. Recherchez les réseaux disponibles : accédez aux paramètres Wi-Fi et sélectionnez le réseau SciencesPo-Guest.

La page d'inscription au Wi-Fi SciencesPo-Guest ne s'affiche pas ? Certains paramètres par défaut activés sur les équipements peuvent bloquer le processus automatique d'inscription. Par exemple, sur Iphone, désactivez les options adresse Wi-Fi privée, et Limiter le suivi de l'adresse IP.

**Complétez les informations d'identification requises** : votre adresse mail (non Sciences Po) et acceptez les conditions d'utilisation.

Depuis le même appareil, accédez à votre messagerie, et cliquez sur le lien pour activer votre compte.

Attention : le lien n'est valable que pendant 10 minutes. Au-delà de ce délai, si vous n'avez pas activé votre compte, il vous faudra recommencer le processus d'inscription.

Une fois le lien validé vous devriez être redirigé vers la page de Sciences Po https://www.sciencespo.fr. Vérifiez votre connexion en visitant le site de votre choix.

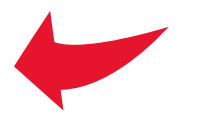

# 10:37

:!!! 5G 🔳

# **Wi-Fi** SciencesPo-Guest

Le mode Faibles données contribue a réduire les données cellulaires ou les données de réseaux Wi-Fi spécifiques sélectionnés utilisées par l'iPhone. Lorsque le mode Faibles données est activé, les mises à jour automatiques et les tâches d'arrière-plan, telles que la synchronisation de Photos, sont mises en pause.

# Adresse Wi-Fi privée

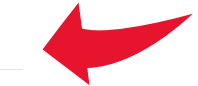

Adresse Wi-Fi F8:7D:76:53:53:64

L'utilisation d'une adresse privée permet de réduire le suivi de votre iPhone sur différents réseaux Wi-Fi.

# Limiter le suivi de l'adresse IP

Limitez le suivi de votre adresse IP en la masquant dans Mail et Safari afin d'empêcher les traqueurs connus de la voir. Si vous désactivez cette fonctionnalité, le relais privé iCloud sera également désactivé pour ce réseau.

**ADRESSE IPV4** 

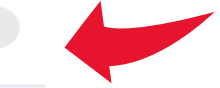